## <u>Процес реєстрації розрахунку коригування (продавець - покупець).</u>

Опис налаштування параметрів підприємства та особливості роботи з КЕП різних КНЕДП наведено в «<u>Встановлення, запуск та налаштування програми</u>».

Хочемо звернути Вашу увагу на те, що процес реєстрації розрахунку коригування можна здійснити за відсутності ліцензії до програми **«Арт-Звіт Рго»**, використовуючи КЕП інших КНЕДП.

# Опис роботи з розрахунком коригування (Додаток 2) – продавець (постачальник товарів/послуг)

Відкрийте програму «Арт-Звіт Pro», в якій Вам необхідно:

- створити реєстраційний запис про контрагента (покупця одержувач товарів/послуг);
- ініціювати обмін сертифікатами між Вами та покупцем;
- створити розрахунок коригування (Додаток 2) та накласти Ваш підпис;
- відправити розрахунок коригування (Додаток 2) до податкової.

В залежності від типу розрахунку коригування (якщо передбачається зменшення суми компенсації вартості товарів/послуг), додатково Ви маєте:

– надіслати покупцю підписаний Вами розрахунок коригування (Додаток 2).

Також за необхідності, Ви можете створити запит до ЄРПН для отримання квитанцій, Витягу та електронних примірників податкової накладної та розрахунку коригування («*Створення запиту до ЄРПН.*»).

#### 1. Створення запису про контрагента (покупця).

Для створення нового запису про контрагента (покупця):

1. Оберіть пункт меню **Сервіс** → **Підприємства** (відкриється вікно **Підприємства**) і натисніть кнопку **[Параметри підприємства]**.

| 🙏 Підприєк           | иства        |          |                  |            |                             |                   |                |                    |                      |
|----------------------|--------------|----------|------------------|------------|-----------------------------|-------------------|----------------|--------------------|----------------------|
| <b>о</b><br>Створити |              | Видалити | Ф<br>Відміна дії | Масова зам | иіна параметрів             | 🤏<br>Параметри пі | дприємства     | 🚺<br>Змінити стату | а.<br>с Повідомлення |
| Код підпри           | Назва підпрі | иемства  |                  |            | Реквізити Е                 | лектронна пошта   | Контролюю      | чі органи Філія    | Сервіси              |
|                      |              |          |                  |            | Основна інф                 | ормація           |                |                    |                      |
|                      |              |          |                  |            | Код підприє<br>Назва підпри | иства<br>немства  | ) Фізична особ | ia/ΦΟΠ             |                      |
|                      |              |          |                  |            | Скорочена н                 | азва підприемства | 1              |                    |                      |

Вікно роботи з загальними параметрами підприємства

2. У вікні Параметри підприємства перейдіть на вкладку Контрагенти та натисніть кнопку [Створити].

| 🛕 Параметри п                | ідприємства                                                                      |     |
|------------------------------|----------------------------------------------------------------------------------|-----|
| Код: 34554355                | Назва: ПрАТ 'Литак'                                                              |     |
| CK                           |                                                                                  |     |
| Загальне Ресс<br>Створити Ре | страцина нформаця    ДІІС    ГЮУ    ДСС У    ФСС    Спероолтники,    Контрагенти |     |
| Фільтр:                      |                                                                                  |     |
|                              | 🔁 ЄДРПОУ/ІПН Назва/ПІБ Номер ІЛН Номер свідоцт Address Е Телефон                 |     |
|                              | Контрагент                                                                       |     |
|                              | Загальне Рахунки Адреси Договори Водії/Експедитори Транспорт                     |     |
|                              |                                                                                  |     |
|                              | Код ознаки джерела ПН:                                                           |     |
|                              | Завантажити сертифікати                                                          |     |
|                              | Назва/ПЕБ ПЕБ керівника                                                          |     |
|                              | IЛН платника ПДВ Номер свідоцтва платника ПДВ                                    |     |
|                              | Юридична адреса                                                                  |     |
|                              | Головний банківський рахунок                                                     |     |
| [                            | Телефон Е-mail                                                                   | ити |
|                              | Викаристовуе                                                                     |     |
|                              | Так Відмінити                                                                    |     |

Створення нового запису про контрагента

3. У вікні **Контрагент** обов'язково вкажіть ЄДРПОУ/ІПН, Назву/ПІБ та E-mail контрагента.

Дані також можна завантажити автоматично з сертифікату підприємства, для цього вкажіть ЄДРПОУ контрагента та натисніть кнопку **[Завантажити сертифікати]**.

Створений запис відобразиться у вікні Параметри підприємства.

| Парамет                | ри підприє | мства        |             |            |            |           |            | <b>.</b> |
|------------------------|------------|--------------|-------------|------------|------------|-----------|------------|----------|
| (од: 3455              | 54355      | Назва: При   | АТ "Літак"  |            |            |           |            |          |
| Загальне               | Реєстраці  | йна інформац | ія ДПІ ПФ:  | у досу о   | ФСС Співро | бітники К | онтрагенти | 1        |
| 0                      | ્ર         | _ 😮          |             | 2          |            |           |            |          |
| : Створит              | ги Редагув | ати Видалі   | ити   Серти | іфікати Ко | ористувачи | Арт-Звіт  | Завантажит | изDBF    |
| і - г                  |            |              |             |            |            |           |            |          |
| Фільтр:                |            |              |             |            |            |           |            |          |
| Фільтр:                | ▲ 🔒        | єдрпоу       | Назва       | IПН пл     | Номер      | Адреса    | Телефон    | E-mail   |
| Фільтр: [<br>Nº<br>▶ 1 | ▲ <u></u>  | ЄДРПОУ       | Назва       | ІПН пл     | Номер      | Адреса    | Телефон    | E-mail   |

Новий запис про контрагента

#### 2. <u>Створення розрахунку коригування (Додаток 2) та накладання підпису.</u>

Щоб створити документ розрахунку коригування (Додаток 2):

1. У головному вікні програми перейдіть до форми Податкові накладні (пункт меню

Розділи → Податкові накладні (1) або кнопка [Податкові накладні] на панелі інструментів) та натисніть кнопку [Створити] (2) (або оберіть пункт меню Файл → Створити).

| h | 7       |       |                    |              |           |        |     |       |             |            |             |         |           | A                   |
|---|---------|-------|--------------------|--------------|-----------|--------|-----|-------|-------------|------------|-------------|---------|-----------|---------------------|
|   | Файл    | Дії   | Керування списком  | и Довідники  | Сервіс    | Обмін  | Pos | діли  | Довідка     | Технічн    | а підтримка | _       |           |                     |
| I | - 5     | _     | 7× H               | i μ          | - STIT    | 0      |     | Звіти | и           |            | F6          |         | e         |                     |
|   | Створи  | ти    | Відкрити Зберегти  | Зберегти всі | В корзину | Підпис | 19  | Запи  | ити         |            |             | Відісла | ти поштою | Відіслати через сер |
| ſ | 🗐 Звіті | 1     | 🛃 Податкові накла, | дні 🗵        |           | 1      | 5   | Пода  | аткові накл | адні       | F8          |         |           |                     |
| ľ | Наклалн | i 🔽   | Всі періоди 🔽 Ус   | року, в      | віл       |        | Q   | TTH   | (спирт, алі | коголь)    |             |         | Фільтр:   |                     |
| ŀ |         |       |                    |              |           |        |     | Акци  | изні наклад | ні         |             |         |           |                     |
|   | 2       | 1   🤹 |                    |              |           |        | Ê   | Розг  | торядникам  | и акцизних | с складів   |         |           |                     |
| Γ |         |       |                    |              |           |        | 1   | Ресс  | тр ліцензій | і (спирт)  |             |         |           |                     |
|   | Квита   | нції  | Код типу звіту     | Реєстр       | ІПН Про,  | давця  | 2   | Ресс  | тр ліцензій | і (пальне) |             |         | Статус    |                     |
| 5 | 7       |       | alac               | =            | a a c     |        |     | Звіти | и НБУ       |            |             |         | =         |                     |

Вибір функції створення розрахунку коригування (Додаток 2)

2. У вікні **Створення податкової накладної**: вкажіть звітний період та стан звіту (1), оберіть зі списку потрібну форму звіту (2), поставте мітку біля звіту розрахунку коригування (3), натисніть кнопку **[Так]** (4).

| 🝌 Створення звіту                                                                                                    |                                                        |                                              |                                                                      |                |              |                                        |
|----------------------------------------------------------------------------------------------------|--------------------------------------------------------|----------------------------------------------|----------------------------------------------------------------------|----------------|--------------|----------------------------------------|
| Вкажіть підприемство та звітний період, з<br>За необхідності змініть стан звіту, у яком<br>Оберіть потрібний тип звіту з переліку до | за який буде сте<br>у його буде ств<br>оступних для вк | ворюватись<br>орено (тількі<br>казаного звіт | звіт.<br>и для звітів ДПС).<br>ного періоду та натисніть [Так].      |                |              |                                        |
| Увага! Звіти, у яких є додатки можуть бу                                                                                             | ути створені в о                                       | дному пакет                                  | i.                                                                   |                |              |                                        |
| Піаприємство:                                                                                                    |                                                        |                                              |                                                                      |                |              |                                        |
|                                                                                                    |                                                        |                                              |                                                                      |                |              |                                        |
| Звітнии період: Квітень                                                                                                    |                                                        | 2021                                         | року Іодається в ДІ ІС:                                              |                |              |                                        |
| Стан звіту: Звітний                                                                                                    | 🖌 (n                                                   | юле доступн                                  | е для звітів ДПС)                                                    |                |              |                                        |
| Нумерація звітів в періоді                                                                                                    |                                                        | Фільтр пере                                  | ліку типів звітів                                                    |                |              |                                        |
| Вказати номер самостійно: 2                                                                                                    | ÷ 🐲 E                                                  | Відображати                                  | звіти для: юридичних осіб 🛛 🔤                                        |                |              |                                        |
| Тип звіту                                                                                                    |                                                        |                                              |                                                                      |                |              |                                        |
|                                                                                                    | Кол                                                    |                                              | Назва                                                                | Кількіс        | Початок дії  | Завершен                               |
| Таксономія UA XBRL MCФЗ                                                                                                    | □                                                      | 201012                                       | Податкова накладна                                                   | 1              | no la cit da | Subcpacini                             |
| нбу                                                                                                    |                                                        | J1201112                                     | Додаток до податкової накладної (Додаток 1)                          | 1              |              |                                        |
| E Anc                                                                                                    |                                                        | J1201212                                     | Розрахунок коригування кількісних і вартісних показників до податков | 1              | 13           |                                        |
| — Звіти, що не приима…<br>— ppO =                                                                                                    | 🔲 J12                                                  | 203202                                       | Акцизна накладна (паливо)                                            | 1              |              |                                        |
| Піцензії (спирт)                                                                                                    | J12                                                    | 203302                                       | Розрахунок коригування (паливо)                                      | 1              |              |                                        |
| … Ліцензії (пальне)                                                                                                    | 🛄 J12                                                  | 203402                                       | Акцизна накладна форми (спирт етиловий)                              | 1              |              |                                        |
| Акциз (склади)                                                                                                    | J12                                                    | 203502                                       | Розрахунок коригування (спирт етиловий)                              | 1              |              |                                        |
| Податок на прибуток                                                                                                    | 🛄 J12                                                  | 204101                                       | Товарно-транспортна накладна на переміщення спирту етилового         | 1              | 01.11.2016   |                                        |
| Акциз                                                                                                    | J12                                                    | 204201                                       | Товарно-транспортна накладна на переміщення алкогольних напоїв       | 1              | 01.11.2016   |                                        |
| Місцеві податки                                                                                                    |                                                        |                                              |                                                                      |                |              |                                        |
| ··· Ресурсні платежі                                                                                                    |                                                        |                                              |                                                                      |                |              |                                        |
| Валютні платежі                                                                                                    |                                                        |                                              |                                                                      |                |              |                                        |
| Податкові накладні                                                                                                    |                                                        |                                              |                                                                      |                |              |                                        |
| Td                                                                                                    |                                                        |                                              |                                                                      |                |              |                                        |
|                                                                                                    |                                                        |                                              |                                                                      | 4              | Так          | Відмінити                              |
|                                                                                                    |                                                        |                                              |                                                                      | - 1 <b>-</b> 1 | L            | ······································ |

Створення розрахунку коригування (J/F12012) - форма податкової накладної

Якщо випадково Ви відкрили вікно створення нового запису з форми **Список звітів**, то відобразиться вікно **Створення звіту**, в якому для створення розрахунку коригування необхідно у блоці **Тип звіту** обрати **ДПС** → **Податкові накладні** й виконати послідовність дій описаних вище.

| 🍐 Створення                                              | звіту                                                                     |                                 |                                      |                                                |                                           |                                       |                                                 |               |         |        |
|----------------------------------------------------------|---------------------------------------------------------------------------|---------------------------------|--------------------------------------|------------------------------------------------|-------------------------------------------|---------------------------------------|-------------------------------------------------|---------------|---------|--------|
| Вкажіть підприе<br>За необхідності з<br>Оберіть потрібни | иство та звітний пері<br>змініть стан звіту, у я<br>ий тип звіту з перелі | іод, за я<br>якому й<br>ку дост | який буде<br>ого буде с<br>упних для | створюватися<br>творено (тіль<br>вказаного зві | ь звіт.<br>ки для звітіє<br>ітного періо, | тів ДПС).<br>іюду та натисніть [Так]. |                                                 |               |         |        |
| Увага! Звіти, у я                                        | ких є додатки можу                                                        | ть бути                         | створені і                           | в одному паке                                  | еті.                                      |                                       |                                                 |               |         |        |
| Підприємство:                                            |                                                                           |                                 |                                      |                                                |                                           |                                       |                                                 |               |         |        |
|                                                          | 10-1                                                                      |                                 | _                                    | 2024                                           | 1                                         |                                       |                                                 |               |         |        |
| зытний період:                                           | Кытень                                                                    |                                 |                                      | 2021                                           | року                                      | подаеться в длс:                      |                                                 |               |         |        |
| Стан звіту:                                              | Звітний                                                                   |                                 | $\leq$                               | (поле доступ                                   | не для звіті                              | тів ДПС)                              |                                                 |               |         |        |
| Нумерація звіт                                           | гів в періоді                                                             |                                 |                                      | Фільтр пер                                     | еліку типів :                             | в звітів                              |                                                 |               |         |        |
| 🔲 Вказати ном                                            | ер самостійно: 2                                                          |                                 | ÷ 🎯                                  | Відображат                                     | и звіти для:                              | я: юридичних осіб 🖂                   | Назва:                                          |               |         | ~      |
| Turnerinu                                                |                                                                           |                                 |                                      |                                                |                                           |                                       |                                                 |               |         |        |
| ТИПЗВІТУ                                                 |                                                                           |                                 | 1.0                                  |                                                | Lu.                                       |                                       |                                                 |               | Let 1   | -      |
| усі форми                                                | ONIG LIA XBRI MC/03                                                       | Ĥŀ                              | код                                  | 11201012                                       | Назва                                     |                                       |                                                 |               | Кількіс | Почат  |
| H5V                                                      |                                                                           |                                 | 막민                                   | J1201012                                       | Податкова                                 | ва накладна                           |                                                 |               | 1       |        |
| ф дпс                                                    |                                                                           |                                 | _                                    | J1201112                                       | Додаток д                                 | ; до податкової накладної (Д          | (Додаток 1)                                     |               | 1       |        |
| - 3Bit                                                   | ти, що не прийма                                                          |                                 |                                      | J1201212                                       | Розрахуно                                 | чок коригування кількісних і          | к і вартісних показників до податкової накладно | і (Додаток 2) | 1       |        |
| PPC                                                      | )                                                                         | =                               |                                      | J1203202                                       | Акцизна на                                | накладна (паливо)                     |                                                 |               | 1       |        |
| — Ліц                                                    | ензії (спирт)                                                             |                                 |                                      | J1203302                                       | Розрахуно                                 | нок коригування (паливо)              |                                                 |               | 1       |        |
| — Ліця                                                   | ензії (пальне)                                                            |                                 | - 🗆 -                                | J1203402                                       | Акцизна на                                | накладна форми (спирт ети             | гиловий)                                        |               | 1       |        |
| - AKL                                                    | циз (склади)                                                              |                                 |                                      | J1203502                                       | Розрахуно                                 | нок коригування (спирт ети            | иловий)                                         |               | 1       |        |
| No <sub>2</sub>                                          | аток на прибуток                                                          |                                 |                                      | J1204101                                       | Товарно-тр                                | -транспортна накладна на г            | переміщення спирту етилового                    |               | 1       | 01.11. |
| - пді                                                    | B                                                                         |                                 |                                      | J1204201                                       | Товарно-тр                                | -транспортна накладна на п            | переміщення алкогольних напоїв                  |               | 1       | 01.11. |
| - AKL                                                    | циз<br>цеві податки                                                       |                                 |                                      |                                                |                                           |                                       |                                                 |               |         |        |
| - Pec                                                    | урсні платежі                                                             |                                 |                                      |                                                |                                           |                                       |                                                 |               |         |        |
| — Вал                                                    | ютні платежі                                                              |                                 |                                      |                                                |                                           |                                       |                                                 |               |         |        |
| — Рен                                                    | тні платежі                                                               |                                 |                                      |                                                |                                           |                                       |                                                 |               |         |        |
| - <mark>П</mark> од                                      | цаткові накладні                                                          |                                 | <                                    |                                                |                                           |                                       |                                                 |               |         |        |
|                                                          | a .                                                                       |                                 | - JL                                 |                                                |                                           |                                       |                                                 |               |         |        |
|                                                          |                                                                           |                                 |                                      |                                                |                                           |                                       |                                                 | <u>Т</u> ак   | Відмі   | нити   |
|                                                          |                                                                           |                                 |                                      |                                                |                                           |                                       |                                                 |               |         |        |

Створення розрахунку коригування (J/F12012) – форма звіту

3. Заповніть форму Додатку 2 «Розрахунок коригування кількісних і вартісних показників до податкової накладної». Обов'язково зазначте одне з полів: Підлягає реєстрації в ЄРПН постачальником (продавцем) або Підлягає реєстрації в ЄРПН отримувачем (покупцем)

|                                                                                                    | Додаток 2<br>до податкової накладної                                                                                                    |
|----------------------------------------------------------------------------------------------------|----------------------------------------------------------------------------------------------------|
| Підлягає реєстрації в ЄРПН постачальником (продавцем) Х                                                                                                    |                                                                                                    |
| Підлягає реєстрації в ЄРПН отримувачем (покупцем)                                                                                                    |                                                                                                    |
| До зведеної податкової накладної                                                                                                    |                                                                                                    |
| До податкової накладної, складеної на операції, звільнені від оподаткування                                                                                 |                                                                                                    |
| Не підлягає наданню отримувачу (покупцю) з причини                                                                                                    |                                                                                                    |
| (зазначається відповідний тип причини)                                                                                                    |                                                                                                    |
|                                                                                                    |                                                                                                    |
| РОЗРАХУНОК КОРИГУВАННЯ КІЛЬКІСНИХ І ВАРТІСНИХ ПОКАЗНИ                                                                                                    | IKIB Дата складання Порядковий номер                                                                                                    |
| ДО ПОДАТКОВОІ НАКЛАДНОІ                                                                                                    | від <u>12042021</u> № <u>1</u> / <u>2</u> /<br>(дата складання) (порядковнії номер)                                                                                                    |
| Постачальник (продавець)                                                                                                    | Отримувач (покупець)                                                                                                    |
|                                                                                                    |                                                                                                    |
| (найменування; призвище, ім'я, по батькові (на наявності) - для фізичної особи - підпричліця)                                                               | (найменування, прізвище, ім'я, по батькові (за наявності) - для фізичної особи - підприємця)                                                                                                    |
| (жыяр філії) (комр філії) (комр філії) (комр філії) (комр філії) (комр разликая подету і або серія (да<br>нажності) та номер паляная подету і або серія (да | 1         (жалу (жана ульний комер)         (комер фай)         (податковий номер пактика подитку або серія (за (кой))         (кой)           (кой)         (комер фай)         (комер фай)         (комер пактика подитку або серія (за (кой))         (кой) |
|                                                                                                    |                                                                                                    |
| Розділ А                                                                                                    |                                                                                                    |
|                                                                                                    |                                                                                                    |

#### Заповнення документа

 Далі Вам необхідно зберегти документ в форматі «.xml» (кнопка [Зберегти ]). Після цього запис про документ відобразиться у таблиці Податкові накладні (статус документа «не підписаний»).

н

Для накладання електронного підпису на документ:

- 1. Оберіть розрахунок коригування (Додаток 2) у таблиці форми Податкові накладні.
- 2. Натисніть кнопку [<sup>Дідписати</sup>] (або оберіть пункт меню **Дії** → **Підписати**). Після підписання статус документа зміниться на *«готовий до відправки»*.

| A                        |                           |                         |                                  |                   |                    |                  | Арт-                   | Звіт Рго - версі   | я 5.6.4 |                      |
|--------------------------|---------------------------|-------------------------|----------------------------------|-------------------|--------------------|------------------|------------------------|--------------------|---------|----------------------|
| <u>Ф</u> айл <u>Д</u> ії | <u>К</u> ерування спискоя | и <u>До</u> відники     | <u>С</u> ервіс Обмін <u>Р</u> оз | діли Довідка      | Технічна підтримка |                  |                        |                    |         |                      |
| ΰ.                       | × 1                       | 19 <u>24</u>            | -iii 💊                           | ۵ کې              | ē. 🛞 🛛             | 9                | *                      | $\Diamond$         |         | <i>~</i>             |
| <u>С</u> творити         | Відкрити Зберегти         | З <u>б</u> ерегти всі В | корзину Підписати                | мпорт звітів Експ | орт Масовий друк   | Відіслати поштою | Відіслати через сервіс | Отримати повідо    | млення  | Камеральна перевірка |
| 🗮 Звіти                  | 📑 Податкові накла         | дні 🗵                   |                                  |                   |                    |                  |                        |                    |         |                      |
| Накладні ⊵               | Квітень 🖂 20              | 21 🗹 року, від          | 34554355, ПрАТ "Літак"           | Контраген         | т: Усі контрагенти | Фільтр:          |                        | **** 🍄             |         |                      |
| 0 🕙 🤹                    | >                         |                         |                                  | Вла               | сні                |                  |                        |                    |         |                      |
| Квитанції                | Код типу звіту            | Реєстр                  | ІПН Продавця                     | Продавець         | Покупець           | Статус           |                        | ІПН Покупця        | Період  | Рік                  |
| 9                        | n <mark>o</mark> c        | -                       | noc                              | * <b>D</b> :      | # <mark>I</mark> C | -                |                        | a <mark>u</mark> c | -       | -                    |
|                          | J1201212                  |                         |                                  |                   |                    | Готовий д        | о відправки            | 123456789012       | Квітень | 2021                 |
|                          |                           |                         |                                  |                   |                    |                  |                        |                    |         |                      |

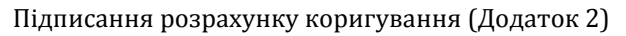

Для перевірки вірності даних ЕЦП, оберіть з контекстного меню **Перевірити підпис** (або оберіть пункт меню **Дії** → **Перевірити підпис**).

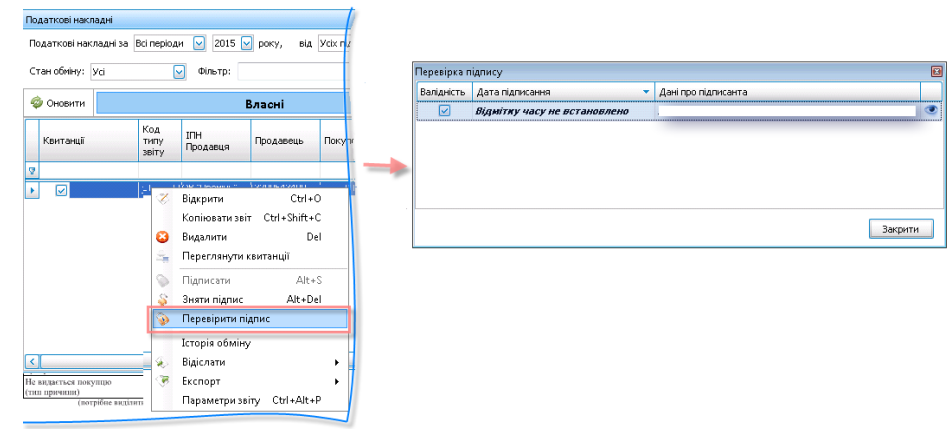

Перевірка вірності ЕЦП

### 3. Відправлення розрахунку коригування (Додатку 2) до податкової.

Щоб відправити розрахунок коригування (Додаток 2) до податкової:

- 1. В таблиці форми **податкових** накладних оберіть підписаний документ.
- 2. З контекстного меню оберіть **Відіслати → До ДПС через сервіс** або натисніть кнопку

[<sup>Відіслати через сервіс</sup>] (чи оберіть пункт меню Дії → Відіслати через сервіс).

Розрахунок коригування (Додаток 2) можна також відправити одночасно до податкової та контрагенту (покупцю): для цього з контекстного меню оберіть **Відіслати** → **Контрагенту та до ДПС**.

| A             |                   |                |                                                                                                    |                                                                                                    |                                                                       |                           |                |                  | Арт-             | Звіт Рго - версі     | я 5.6.4 |                      |
|---------------|-------------------|----------------|----------------------------------------------------------------------------------------------------|----------------------------------------------------------------------------------------------------|-----------------------------------------------------------------------|---------------------------|----------------|------------------|------------------|----------------------|---------|----------------------|
| Файл Дії      | Керування списко  | и Довідники    | Сервіс (                                                                                                    | Обмін Роз,                                                                                                    | діли Довідка                                                          | Технічна підтримка        |                |                  |                  |                      |         |                      |
| ©<br>Створити | Відкрити Зберегти | Зберегти всі В |                                                                                                    | )<br>Підписати І                                                                                                    | 🍅 🤇                                                                   | орт Масовий друк Ві,      | фіслати        | і поштою Відісла | эти через сервіс | )<br>Отримати повідо | млення  | Камеральна перевірка |
| 🔲 Звіти       | 🛃 Податкові накла | дні 📧 🍼 J1201: | 212                                                                                                    |                                                                                                    |                                                                       |                           |                |                  |                  |                      |         |                      |
| Накладні 🔄    | Квітень 🖌 20      | 21 🗹 року, від |                                                                                                    |                                                                                                    | Контраген                                                             | ит: Усі контрагенти       | ✓ ¢            | рільтр:          |                  | **** 🍄               |         |                      |
| 0 🕙 🭕         | ۵ 🔒               |                |                                                                                                    |                                                                                                    | Вла                                                                   | сні                       |                |                  |                  |                      |         |                      |
| Квитанції     | Код типу звіту    | Реестр         | ІПН Прода                                                                                                    | звця                                                                                                    | Продавець                                                             | Покупець                  | I              | ПН Покупця       | Статус           |                      | Період  | Рік                  |
| 4             | 8 8 C             | -              | R <mark>B</mark> C                                                                                                    |                                                                                                    | RBC                                                                   | RBC                       | F              | BC               | -                |                      | -       | -                    |
|               | J1201212          |                | <ul> <li>Віди</li> <li>Ког</li> <li>В ка</li> <li>Пер</li> <li>Зап</li> <li>До,</li> <li>Ств</li> <li>Віди</li> </ul> | крити<br>піювати звіт<br>орзину<br>реглянути кви<br>тит з реєстру і<br>декларації з Г<br>декларації з Г<br>дорити запит з<br>мітити як пер<br>мітити як неп | птанції<br>платників ПДВ<br>1ДВ<br>за ПН/РК<br>еглянуті<br>ереглянуті | Ctrl+<br>Ctrl+Shift+<br>D | O<br>·C<br>Hel | 23456789012      | Готовий до від   | правки               | Кытень  | 2021                 |
|               |                   |                | 📎 Під                                                                                                    | цписати                                                                                                    |                                                                       | Alt-                      | ۶              |                  |                  |                      |         |                      |
|               |                   |                | 🗳 Зня                                                                                                    | яти підпис                                                                                                    |                                                                       | Alt+D                     | el             |                  |                  |                      |         |                      |
|               |                   |                | 🔌 Пер                                                                                                    | ревірити підпі                                                                                                    | ис                                                                    |                           |                |                  |                  |                      |         |                      |
|               |                   |                | Істо                                                                                                    | орія обміну                                                                                                    |                                                                       |                           |                |                  |                  |                      |         |                      |
|               |                   |                | 😞 Віді                                                                                                    | іслати                                                                                                    |                                                                       |                           | •              | До ДПС по        | оштою Alt+       | M                    |         |                      |
|               |                   |                | 🧭 Екс                                                                                                    | порт                                                                                                    |                                                                       |                           | •              | До ДПС че        | ерез сервіс Alt  | ⊢G                   |         |                      |
|               |                   |                | Ma                                                                                                    | совий друк                                                                                                    |                                                                       |                           |                | Контраген        | ту               | 45                   |         |                      |
|               |                   |                |                                                                                                    | дати зв язок                                                                                                    |                                                                       |                           |                | Контраген        | ту та до ДПС     |                      |         |                      |
|               |                   |                | 🗘 Пар                                                                                                    | раметри звіту                                                                                                    |                                                                       | Ctrl+Alt+                 | P              | контраген        | ту на с-тап      | ,                    |         |                      |
|               |                   |                |                                                                                                    |                                                                                                    |                                                                       |                           |                | -                |                  |                      |         |                      |

Вибір дії відправки документа до податкової

Після відправлення статус документа зміниться на *«Відправлений»*. Подальші дії щодо погодження відправленого розрахунку коригування (Додаток 2) аналогічні до процедури роботи з податковими накладними.

### 4. Відправлення розрахунку коригування (Додаток 2) контрагенту (покупцю).

Відправити розрахунок коригування (Додаток 2) контрагенту можна декількома способами:

1. <u>Через електронну пошту.</u> На формі перегляду податкових накладних, з контекстного меню оберіть **Відіслати** → **Контрагенту на Е-mail** → **Підписану ПН**.

| A             |                   |                                              |                    |                     |               |                          |               |           | Арт-             | -Звіт А | ro - верс         | я 5.6.4    |                      |
|---------------|-------------------|----------------------------------------------|--------------------|---------------------|---------------|--------------------------|---------------|-----------|------------------|---------|-------------------|------------|----------------------|
| Файл Дії      | Керування списко  | и Довідники                                  | Серв               | іс Обмін Роз        | аділи Довідка | Технічна підтримка       |               |           |                  |         |                   |            |                      |
| 。<br>Створити | Відкрити Зберегти | Справо В В В В В В В В В В В В В В В В В В В | корзи              | ину Підписати       | 🌾 🤇           | орт Масовий друк Відісла | 🕵<br>ги пошто | ю Відісл  | ати через сервіс | Отри    | ()<br>мати повідо | млення     | Камеральна перевірка |
| 🔲 Звіти       | 🛃 Податкові накла | дні 📧 🍼 J1201:                               | 212                |                     |               |                          |               |           |                  |         |                   |            |                      |
| Накладні 🔄    | Квітень 🖌 20      | 21 🗹 року, від                               | 3455               | 54355, ПрАТ "Літак" | Контраген     | т: Усі контрагенти 🔛     | Фільтр:       |           |                  | ***     | 7                 |            |                      |
| 0 🗐 🭕         | Þ 🖪               |                                              |                    |                     | Вла           | сні                      |               |           |                  |         |                   |            |                      |
| Квитанції     | Код типу звіту    | Реєстр                                       | тин г              | Продавця            | Продавець     | Покупець                 | ІЛН Поку      | пця       | Статус           |         |                   | Період     | Рік                  |
| 4             | a 🖬 c             | -                                            | R <mark>D</mark> C |                     | R 8 C         | 8 <mark>0</mark> 0       | # <b>B</b> C  |           | -                |         |                   | -          | -                    |
| ▶ 🔽           | J1201212          |                                              | Z                  | Відкрити            | ٠             | Ctrl+O                   |               |           |                  |         |                   | Квітень    | 2021                 |
|               |                   |                                              | ĥ                  | Копіювати звіт      |               | Ctrl+Shift+C             |               |           |                  |         |                   |            |                      |
|               |                   |                                              | air                | В корзину           |               | Del                      |               |           |                  |         |                   |            |                      |
|               |                   |                                              | -                  | Переглянути кв      | итанції       |                          |               |           |                  |         |                   |            |                      |
|               |                   |                                              |                    | Запит з реєстру     | платників ПДВ |                          |               |           |                  |         |                   |            |                      |
|               |                   |                                              |                    | До декларації з     | пдв           |                          | .             |           |                  |         |                   |            |                      |
|               |                   |                                              |                    | Створити запит      | за ПН/РК      |                          |               |           |                  |         |                   |            |                      |
|               |                   |                                              |                    | Відмітити як пер    | реглянуті     |                          |               |           |                  |         |                   |            |                      |
|               |                   |                                              |                    | Відмітити як нег    | тереглянуті   |                          |               |           |                  |         |                   |            |                      |
|               |                   |                                              | 0                  | Підписати           |               | Alt+S                    |               |           |                  |         |                   |            |                      |
|               |                   |                                              | s                  | Зняти підпис        |               | Alt+Del                  |               |           |                  |         |                   |            |                      |
|               |                   |                                              | \$                 | Перевірити підг     | ис            |                          |               |           |                  |         |                   |            |                      |
|               |                   |                                              |                    | Історія обміну      |               |                          |               |           |                  |         |                   |            |                      |
|               |                   |                                              | ٨                  | Відіслати           |               |                          |               | До ДПС п  | оштою Alt-       | +M      |                   |            |                      |
|               |                   |                                              | ×                  | Експорт             |               |                          |               | До ДПС ч  | epes cepsic Alt  | +G      | L                 |            |                      |
|               |                   |                                              | ۲                  | Масовий друк        |               |                          |               | Контраген | пу               |         | L                 |            |                      |
|               |                   |                                              | 69                 | Додати зв'язок      |               |                          |               | Контраген | нту та до ДПС    |         |                   |            |                      |
|               |                   |                                              | Q                  | Задати питання      |               |                          |               | Контраген | пту на E-mail    | •       | Під               | писану ПН  |                      |
|               |                   |                                              | \$                 | Параметри звіту     | (             | Ctrl+Alt+P               |               |           |                  |         | Her               | ідписану І | H                    |
|               |                   |                                              | _                  |                     |               |                          | _             |           |                  |         |                   |            |                      |

Відправка розрахунку коригування (Додаток 2) контрагенту через електронну пошту

Після успішного відправлення, з'являється повідомлення «Податкова накладна успішно відправлена на пошту контрагента»

2. <u>Через сервіс обміну з контрагентами.</u> На формі перегляду податкових накладних, з контекстного меню оберіть **Відіслати** → **Контрагенту**.

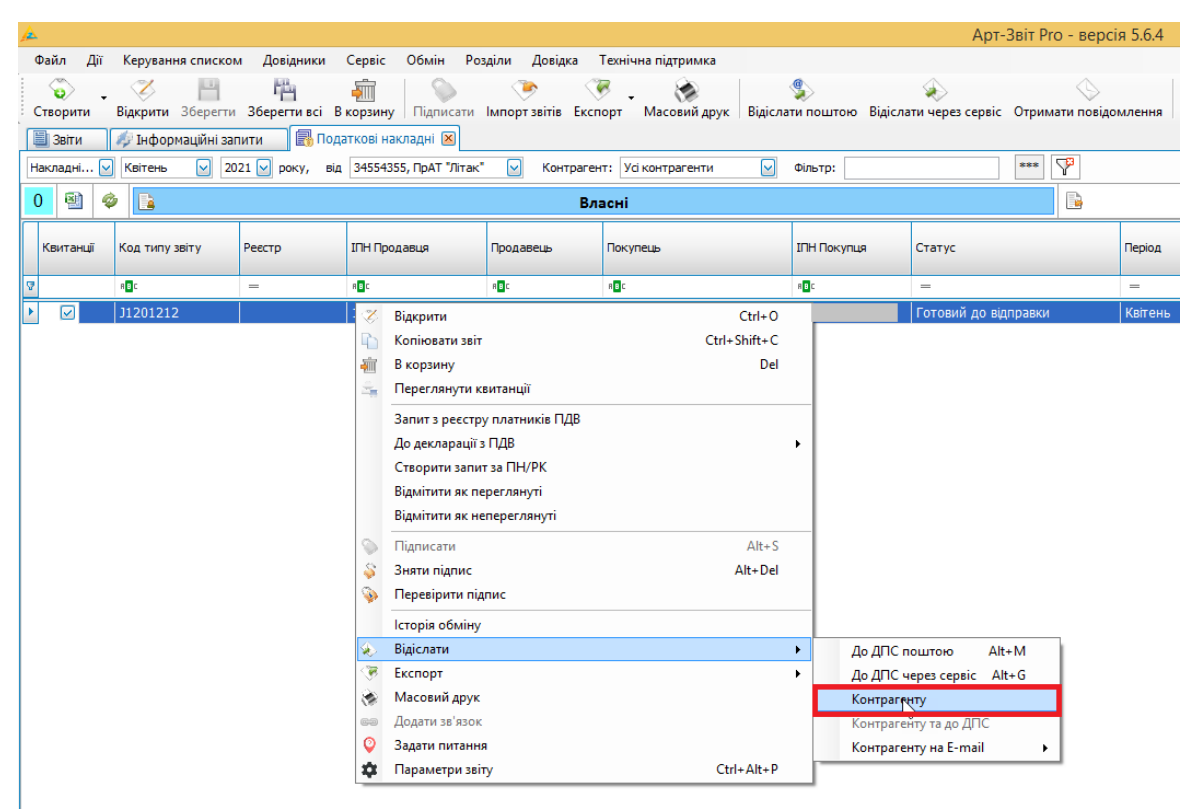

Відправка розрахунку коригування (Додаток 2) контрагенту через сервіс обміну з контрагентами

Після успішного відправлення, статус документа зміниться на «Відправлено контрагенту»

# Опис роботи з розрахунком коригування (Додаток 2) – покупець (одержувач товарів/послуг)

Відкрийте програму «Арт-Звіт Рго», в якій Вам необхідно:

- отримати та підписати розрахунок коригування (Додаток 2), надісланий продавцем;
- відправити отриманий та підписаний Вами розрахунок коригування (Додаток 2) до податкової.

В залежності від типу розрахунку коригування, додатково Ви можете:

 створити запит до ЄРПН для отримання Витягу та електронних примірників податкової накладної та розрахунку коригування.

# 1. <u>Отримання розрахунку коригування (Додаток 2) та накладання підпису</u> контрагента.

За умови відправлення продавцем розрахунку коригування через пошту відповідний запит буде надіслано на адресу Вашої електронної поштової скриньки, яка була вказана у реєстраційних даних підприємства в програмі. Також якщо контрагент відіслав РК через сервіс обміну ПН/РК ДПС документ буде імпортовано в програму. Щоб перевірити наявність

інформації та виконати імпорт даних, натисніть кнопку [<sup>Отримати повідомлення</sup>], або зачекайте коли програма автоматично перевірить Вашу електронну пошту і імпортує документ до **«Арт-Звіт Pro»**.

Після успішного отримання документа, дані відобразяться в таблиці форми **Податкові накладні**.

| <u>معر</u>                      |                                                                                                    |                       |                          |                      |                         |                        |                              | Арт-Звіт                             | Pro - веј           | эсія 5.6.4             |                                 |                                |                      |                                           |                                     |
|---------------------------------|----------------------------------------------------------------------------------------------------|-----------------------|--------------------------|----------------------|-------------------------|------------------------|------------------------------|--------------------------------------|---------------------|------------------------|---------------------------------|--------------------------------|----------------------|-------------------------------------------|-------------------------------------|
| Файл Дії Керуі                  | вання списко                                                                                                    | м Довідники           | Сервіс Обмін Ро          | зділи Довідка        | Технічна підтрим        | ка                     |                              |                                      |                     |                        |                                 |                                |                      |                                           |                                     |
| 😜 - 🏹<br>Створити Відкри        | ти Зберегт                                                                                                    | а Зберегти всі        | В корзину                | 🍥<br>Імпорт звітів Е | 🦁 - 🛞<br>кспорт Масовий | <b>друк</b> Відісл     | ати поштою Відіслати чер     | ез сервіс Отри                       | мати пов            | ідомлення              | Камеральна пе                   | ревірка Ін                     | 🦉<br>формування С    | <b>29</b><br>бмін з контрагентами         | ()<br>Друкувати                     |
| 🗒 Звіти 🍂 Інф                   | формаційні за                                                                                                    | пити 📑 По,            | даткові накладні 🗵       |                      |                         |                        |                              |                                      |                     |                        |                                 |                                |                      |                                           |                                     |
| Накладні 🖌 Квіте                | нь 🖌 2                                                                                                    | 021 🖌 року, ві        | д 34554355, ПрАТ "Літак" | Контра               | гент: Усі контраген     | ти 🖂                   | Фільтр:                      | ***                                  | 7                   |                        |                                 |                                |                      |                                           |                                     |
|                                 | анадания (наса рану) од обласни уласти уласти уласти уласти уласти уласти и се обласни и се обласни и се обл<br>Се обласни и се обласни и се обласни и се обласни и се обласни и се обласни и се обласни и се обласни и се обласни и се обласни и се обласни и се обласни и се обласни и се обласни и се обласни и се обласни и се обласни и се обласни и |                       |                          |                      |                         |                        |                              |                                      |                     |                        |                                 |                                |                      |                                           |                                     |
| 0 🕙 🤣 🗈                         |                                                                                                    |                       |                          | I                    | Власні                  |                        |                              |                                      |                     |                        |                                 |                                |                      | Імпортовані                               |                                     |
| 0 🗐 🗇 📔                         | Код<br>типу Р<br>звіту                                                                                                    | ІПН Продавця          | Продавець                | Покупець             | Власні<br>ІПН Покупця   | Період                 | Статус                       | Дата<br>окладання                    | Стан обміну         | Дата<br>відправки      | Порядковий<br>номер             | Номер<br>накладної             | Загальна сума        | Імпортовані<br>Суна для ПДВ 0%            | Номер<br>накладної<br>(для РК)      |
| 0 🗐 🧇 🖬<br>Квитанції            | Код<br>типу<br>звіту                                                                                                    | ІПН Продавця          | Продавець                | Покупець             | Власні<br>ІПН Покупця   | Період                 | Статус                       | Дата<br>складання                    | Стан обміну         | Дата<br>відправки<br>— | Порядковий<br>номер             | Номер<br>накладної             | Загальна сума        | Імпортовані<br>Суна для ПДВ 0%            | Номер<br>накладної<br>(для РК)      |
| 0 🗐 🧇 富<br>Квитанці<br>9<br>> с | Код<br>типу<br>звіту<br>віт -                                                                                                    | IПН Продавця<br>= 40: | Продавець                | Покупець<br>я©:      | Власні<br>ІПН Покупця   | Період<br>=<br>Квітень | Статус<br>—<br>Не підписаний | Дата<br>складання<br>=<br>12.04.2021 | Стан<br>обміну<br>— | Дата<br>відправки<br>— | Порядковий<br>номер<br>аП:<br>3 | Номер<br>накладної<br>вП:<br>3 | Загальна сума<br>— 0 | Імпортовані<br>Суна для ПДВ 0%<br>—<br>00 | Номер<br>накладної<br>(для РК)<br>я |

Відображення імпортованого розрахунку коригування (Додаток 2)

Після збереження документа розрахунку коригування (Додаток 2), Вам необхідно його підписати:

- 1. В таблиці форми імпортованих накладних оберіть отриманий документ.
- 2. З контекстного меню оберіть **Підписати** або натисніть кнопку [<sup>□ідписати</sup>] (чи оберіть пункт меню Дії → Підписати). Після підписання статус документа зміниться на *«готовий до відправки»*.

| A |             |              |                      |      |             |                |                    |             |                  |                    |                     |                        |
|---|-------------|--------------|----------------------|------|-------------|----------------|--------------------|-------------|------------------|--------------------|---------------------|------------------------|
|   | Файл Дії    | Керува       | ння спис             | ком  | Дов         | відники        | Сервіс Обмін       | Розділи     | Довідка          | Технічна підтрим   | ка                  |                        |
|   | орити В     | 炎<br>ідкриті | и Збере              | ГТИ  | Г<br>36ере  | н<br>егтивсі Б | атарану Сідпи      | сати Імпор  | 婱<br>отзвітів Ек | спорт Масовий,     | <b>друк</b> Відісла | Эти поштою Відіслати ч |
|   | 🛯 Звіти 🛛 🦧 | 🥬 Інфо       | рмаційні             | запи | ти          | 🗟 Πορ          | аткові накладні 🛽  | s           |                  |                    |                     |                        |
| F | Іакладні 🗹  | Квітень      | , 🖂                  | 2021 | 1 🔽 🛛       | оку, ві        | 34554355, NpAT '   | "Літак" 🛛 🗹 | Контраг          | ент: Усі контраген | ти 🖂                | Фільтр:                |
|   | 0 🗐 🧇       |              |                      |      |             |                |                    |             | B                | ласні              |                     |                        |
|   | Квитанції   |              | Код<br>типу<br>звіту | P    | ІПН Г       | Тродавця       | Продавець          | Поку        | пець             | ІПН Покупця        | Період              | Статус                 |
| 8 |             |              | 8 <mark>8</mark> C   | =    | RBC         |                | 8 <mark>8</mark> C | RBC         |                  | 8 8 C              | -                   | =                      |
| Þ |             |              | J120                 |      | v           | Відкрити       | •                  | •           |                  | Ctrl+O             | Квітень             | Не підписаний          |
|   |             |              |                      |      | <b>P</b>    | Копіюват       | и звіт             |             |                  | Ctrl+Shift+C       |                     |                        |
|   |             |              |                      |      | ÷           | В корзин       | у                  |             |                  | Del                |                     |                        |
|   |             |              |                      |      | 2           | Переглян       | нути квитанції     |             |                  |                    |                     |                        |
|   |             |              |                      |      | -           | Оновити        | особу підписанта   |             |                  |                    |                     |                        |
|   |             |              |                      |      |             | Запит з р      | еєстру платників Г | лдв         |                  |                    |                     |                        |
|   |             |              |                      |      |             | До декла       | рації з ПДВ        |             |                  | +                  |                     |                        |
|   |             |              |                      |      |             | Створити       | і запит за ПН/PK   |             |                  |                    |                     |                        |
|   |             |              |                      |      |             | Відмітити      | і як переглянуті   |             |                  |                    |                     |                        |
|   |             |              |                      |      |             | Відмітити      | і як непереглянуті |             |                  |                    |                     |                        |
|   |             |              |                      |      | <b>&gt;</b> | Підписат       | и                  |             |                  | Alt+S              |                     |                        |
|   |             |              |                      | Ī    | S.          | Зняти під      | цпис               |             |                  | Alt+Del            |                     |                        |
|   |             |              |                      |      | ۶           | Перевіри       | ти підпис          |             |                  |                    |                     |                        |

Підписання імпортованого розрахунком коригування (Додаток 2)

Ви можете перевірити накладені підписи та переконатися, що документ підписаний з двох сторін (продавцем і покупцем):

- 1. В таблиці форми імпортованих накладних оберіть підписаний документ.
- 2. З контекстного меню оберіть **Перевірити підпис** (чи оберіть пункт меню Дії → **Перевірити підпис**).

| Перевірка п | ідпису                       |   |                                                                             | × |
|-------------|------------------------------|---|-----------------------------------------------------------------------------|---|
| Валідність  | Дата підписання              | • | Дані про підписанта                                                         |   |
|             | Відмітку часу не встановлено |   | Непийтито Іван Петропиц Іван Петропиц ДРФО: 2255275767; СДРПОУ: 34554355;   |   |
|             | Відмітку часу не встановлено |   | Челийливо Іван Петрович; Іван Петрович; ДРФО: 2255275767; ЄДРПОУ: 34554355; | ۲ |
|             |                              |   |                                                                             |   |
|             |                              |   |                                                                             |   |
|             |                              |   |                                                                             |   |
|             |                              |   |                                                                             |   |
|             |                              |   | Закрит                                                                      | И |

Перевірка накладених підписів

#### 2. Відправлення розрахунку коригування (Додаток 2) до податкової.

Щоб відправити розрахунок коригування (Додаток 2) до податкової:

- 1. В таблиці форми імпортованих накладних оберіть підписаний документ.
- 2. З контекстного меню оберіть **Відіслати** → **До ДПС через сервіс** або натисніть кнопку

[<sup>Відіслати через сервіс</sup>] (чи оберіть пункт меню Дії → Відіслати через сервіс).

| ļ | 🛦 Арт-Звіт Рго - версія 5.6.4                                                                        |                      |     |     |             |                       |                |                    |                 |                          |                   |                |                   |
|---|----------------------------------------------------------------------------------------------------|----------------------|-----|-----|-------------|-----------------------|----------------|--------------------|-----------------|--------------------------|-------------------|----------------|-------------------|
|   | Файл Дії Керува                                                                                      | ння спис             | ком | Ļ   | овідники    | Сервіс Обмін Ро       | озділи Довідка | а Технічна підтри  | імка            |                          |                   |                |                   |
|   | 🕲 . 🌝 🗎 🖷 👘   🦻 🕐 🦁 . 🗞   💲   🗞   🛇 -                                                                |                      |     |     |             |                       |                |                    |                 |                          |                   |                |                   |
| 1 | Створити Відкриті                                                                                    | и Збере              | гти | 36e | регти всі І | В корзину   Підписати | Імпорт звітів  | Експорт Масови     | й друк   Відісл | ати поштою Відіслати чер | рез сервіс Отри   | мати пов       | ідомлення         |
|   | 📳 Звіти 🛷 Інформаційні залити 🖪 Податкові накладні 🗷                                                 |                      |     |     |             |                       |                |                    |                 |                          |                   |                |                   |
| L | Наклади 😒 Квітень 😡 2021 😡 року, від 34554355, ПрАТ "Літак" 😡 Контрагенті: Усі контрагенти 🔛 Фільтр: |                      |     |     |             |                       |                |                    |                 |                          |                   |                |                   |
|   | 0 🗐 🗇 🗎                                                                                              |                      |     |     |             |                       |                | Власні             |                 |                          |                   |                |                   |
|   | Квитанції                                                                                            | Код<br>типу<br>звіту | P   | л   | Н Продавця  | Продавець             | Покупець       | ІПН Покупця        | Період          | Статус                   | Дата<br>складання | Стан<br>обміну | Дата<br>відправки |
| 8 | ,                                                                                                    | 8 <b>0</b> 0         | =   | 88  | c           | 88 C                  | 8 <b>0</b> 0   | 8 <mark>8</mark> 0 | =               | =                        | =                 | -              | =                 |
| P | • 🖂                                                                                                  | J120                 |     | X   | Відкрити    |                       |                | Ctrl+O             | Квітень         | Готовий до відправки     | 12.04.2021        |                |                   |
|   |                                                                                                    |                      |     | Ð   | Копіюват    | ти звіт               |                | Ctrl+Shift+C       |                 |                          |                   |                |                   |
|   |                                                                                                    |                      |     | ÷   | В корзин    | 'Y                    |                | Del                |                 |                          |                   |                |                   |
|   |                                                                                                    |                      |     | 4   | Переглян    | нути квитанції        |                |                    |                 |                          |                   |                |                   |
|   |                                                                                                    |                      |     |     | Запит з р   | еєстру платників ПДВ  |                |                    | 1               |                          |                   |                |                   |
|   |                                                                                                    |                      |     |     | До декла    | рації з ПДВ           |                | •                  |                 |                          |                   |                |                   |
|   |                                                                                                    |                      |     |     | Створити    | и запит за ПН/РК      |                |                    | I               |                          |                   |                |                   |
|   |                                                                                                    |                      |     |     | Відмітити   | и як переглянуті      |                |                    |                 |                          |                   |                |                   |
|   |                                                                                                    |                      |     |     | Відмітити   | и як непереглянуті    |                |                    |                 |                          |                   |                |                   |
|   |                                                                                                    |                      |     | 0   | Пілписат    | ги                    |                | Alt+S              | 1               |                          |                   |                |                   |
|   |                                                                                                    |                      |     | s   | Зняти під   | апис                  |                | Alt+Del            | I               |                          |                   |                |                   |
|   |                                                                                                    |                      |     | Ś   | Перевіри    | ити підпис            |                |                    |                 |                          |                   |                |                   |
|   |                                                                                                    |                      |     |     | Історія о   | бміну                 |                |                    |                 |                          |                   |                |                   |
|   |                                                                                                    |                      |     | ٨   | Відіслати   | 1                     |                | •                  | Д₀ ДП           | Споштою Alt+M            | 1                 |                |                   |
|   |                                                                                                    |                      |     | ۲   | Експорт     |                       |                | •                  | Д₀ ДП           | С через сервіс 🛛 Alt+G   |                   |                |                   |
|   |                                                                                                    |                      |     | -   | Масовий     | і друк                |                |                    | Контра          | вгенту                   | 1                 |                |                   |
|   |                                                                                                    |                      |     | 63  | Додати з    | в'язок                |                |                    | Контра          | агенту та до ДПС         |                   |                |                   |
|   |                                                                                                    |                      |     | Q   | Задати п    | итання                |                |                    | Контра          | агенту на E-mail 🔹 🕨     |                   |                |                   |
|   |                                                                                                    |                      |     | \$  | Парамет     | ри звіту              |                | Ctrl+Alt+P         |                 |                          |                   |                |                   |

Вибір дії відправки документа до податкової

Після відправлення статус документа зміниться на *«Відправлений»*. Подальші дії щодо погодження відправленого розрахунку коригування (Додаток 2) аналогічні до процедури роботи з податковими накладними.

### 3. <u>Створення запиту до ЄРПН.</u>

Щоб створити запит до ЄРПН, для отримання квитанцій, Витягу та електронних примірників податкової накладної та розрахунку коригування (Додаток 2):

1. Оберіть пункт меню **Файл** → **Створити запит на ПН/РК** або натисніть кнопку **[Створити запит на ПН/РК]** на панелі інструментів.

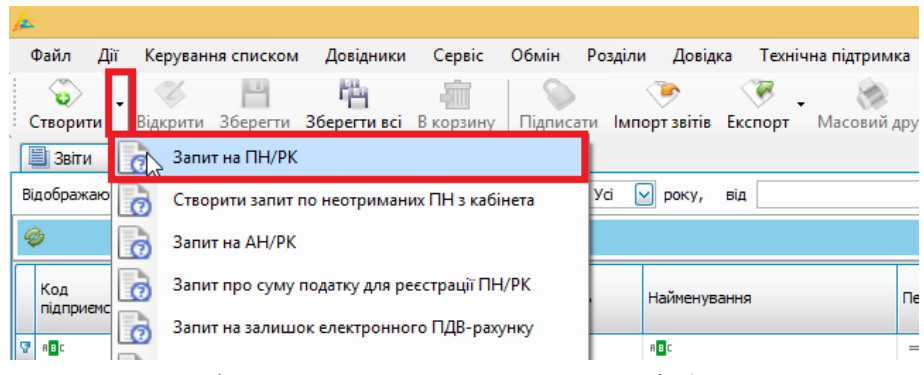

Вибір операції створення запиту на ПН/РК

2. У вікні **Створення запиту на ПН/РК** встановіть параметри запиту (звітний період, тип пакету документів – обов'язково поставте мітку **Імпорт з квитанціями**), оберіть запис Вашого підприємства та натисніть кнопку **[Відіслати]**.

| Створення запиту на ПН/РК 🔹                                                                                                    |                                                                                                    |  |  |  |  |  |  |  |
|----------------------------------------------------------------------------------------------------|----------------------------------------------------------------------------------------------------|--|--|--|--|--|--|--|
| Параметри запиту:<br>Період з: 11.04.2021<br>Отримані<br>Бидані<br>Ипорт документу<br>При встановленні віднітки на запит<br>будуть отримані лише ПН/РКІ | 11.04.2021       Iнформація лише по філії (структурному підрозділу) продавця (постачальника) Номер філії:         Інформація лише по філії (структурному підрозділу) покупця (отримувача)       Номер філії:         Інформація по головному підприемству продавця (постачальника) (без філій/структурних підрозділів)       Інформація по головному підприемству покупця (отримувача) (без філій/структурних підрозділів) |  |  |  |  |  |  |  |
| Підприємства:<br>Код підприємства Скорочена назва підприємства                                                                                          |                                                                                                    |  |  |  |  |  |  |  |
|                                                                                                    |                                                                                                    |  |  |  |  |  |  |  |
| 0%                                                                                                    | Відіслати Відіслати через сервіс                                                                                                    |  |  |  |  |  |  |  |

Створення запиту до ЄРПН

Після успішного відправлення, створений запит Ви можете переглянути у таблиці форми **Список звітів**.